## ?? Asterisk ????? SIP ?? - TLS(Transport Layer Security)?

?????

- PIAF 1.7.5.5 (Asterisk 1.6.2.17)
- CentOS 5.5

## ?? CA(Certificate Authority)

#mkdir /etc/asterisk/cert #cd /etc/asterisk/cert #openssl genrsa -des3 -out ca.key 4096 Generating RSA private key, 4096 bit long modulus ++ e is 65537 (0x10001) Enter pass phrase for ca.key: ???? Verifying - Enter pass phrase for ca.key: ???? ???(self-signed)?? #openssl reg -new -x509 -days 365 -key ca.key -out ca.crt Enter pass phrase for ca.key: ?? ca.key ?? You are about to be asked to enter information that will be incorporated into your certificate request. What you are about to enter is what is called a Distinguished Name or a DN. There are quite a few fields but you can leave some blank For some fields there will be a default value, If you enter '.', the field will be left blank. Country Name (2 letter code) [GB]:TW State or Province Name (full name) [Berkshire]:OSSLab Locality Name (eg, city) [Newbury]:HC Organization Name (eg, company) [My Company Ltd]:OSSLAB

Organizational Unit Name (eg, section) []:OSSLAB

Common Name (eg, your name or your server's hostname) []:<???IP???> Email Address []:

Tips:

? ?? ca.crt ????????? "??????"

???? cacrt ?????? Windows XP) ??? > ?????? > ?? > ?? > ??

- 1. ?? ca.crt ?????
- 3. ????

| 預定目的心:       <全部>         個人       其他人       中繼憑證授權       信任的根憑證授權       受信任的發行者       不受信任此         整給       發行者       到期日       好記的名稱         211.72       211.72       2012/7/15       <無>         公本BA ECOM Root CA       ABA ECOM Root CA       2009/7/10       DST (ABA ECO         公本因者 Trust External C       Add Trust External CA       2020/5/30       USER Trust         公本 Add Trust External CA       2020/5/30       USER Trust         公本 Add Trust External CA       2009/6/29       Autoridad Certificad         Autoridad Certificad       Autoridad Certificador       2009/6/29       Autoridad Certifi         公本 Autoridad Certificad       Autoridad Certificador       2009/6/30       Autoridad Certifi         公 Autoridad Certificad       Autoridad Certificador       2009/7/4       DST (Baltimore Cyber         >>       Baltimore EZ by DST       Baltimore EZ by DST       2009/7/4       DST (Baltimore E         >>       Belgacom E-Trust P       Belgacom E-Trust       *         >>             >>              >>                                                                                                    | 證                    |                                             |                         | ?                 |
|----------------------------------------------------------------------------------------------------|----------------------|---------------------------------------------|-------------------------|-------------------|
| 個人       其他人       中繼憑證授權       信任的根憑證授權       受信任的發行者       不受信任的         凝給       發行者       到期日       好記的名稱         211.72       211.72.       2012/7/15       <無>         四 ABA ECOM Root CA       ABA ECOM Root CA       ABA ECOM Root CA       2009/7/10       DST (ABA ECO         四 Add Trust External C       Add Trust External CA       2020/5/30       USER Trust         四 America Online Roo       America Online Root       2037/11/20       America Online R         四 Autoridad Certificad       Autoridad Certificador       2009/6/29       Autoridad Certifi         四 Autoridad Certificad       Autoridad Certificador       2009/6/30       Autoridad Certifi         四 Baltimore CyberTru       Baltimore CyberTrut       2025/5/13       Baltimore Cyber         四 Belgacom E-Trust P       Belgacom E-Trust P       Belgacom E-Trust       ✓ <b>匯</b> 入① <b>隆出②</b> 移除 ①       進階(△ <b>遊</b> 微使用目的        後       (1)       (2)                                                                                                    | 頁定目的(N): <全部         | ß>                                          |                         | ~                 |
| 發給 發行者 到期日 好記的名稱<br>② 211.72 211.72 2012/7/15 <無><br>③ ABA.ECOM Root CA ABA.ECOM Root CA 2009/7/10 DST (ABA.ECO<br>④ Add Trust External C Add Trust External CA 2020/5/30 USER Trust<br>④ America Online Roo America Online Root 2037/11/20 America Online R<br>④ Autoridad Certificad Autoridad Certificador 2009/6/29 Autoridad Certifi<br>④ Autoridad Certificad Autoridad Certificador 2009/6/30 Autoridad Certifi<br>⑤ Baltimore CyberTru Baltimore CyberTrust 2025/5/13 Baltimore Cyber<br>⑤ Baltimore EZ by DST Baltimore EZ by DST 2009/7/4 DST (Baltimore E<br>⑤ Belgacom E-Trust P Belgacom E-Trust Pri 2010/1/21 Belgacom E-Trus ▼                                                                                                    | 個人其他人中繼憑語            | 證授權 信任的根憑證授                                 | 權 受信任的                  | 」發行者 不受信任的 < ▶    |
| Stra Stra Strady-A #     211.72     211.72     211.72     211.72     211.72     211.72     211.72     211.72     211.72     211.72     2012/7/15      ABA ECOM Root CA ABA ECOM Root CA     2009/7/10     DST (ABA ECO     Add Trust External C     Add Trust External C     Autoridad Certificador     2009/6/29     Autoridad Certifi     Autoridad Certificador     2009/6/30     Autoridad Certifi     Baltimore CyberTrus     2009/6/30     Autoridad Certifi     Baltimore EZ by DST     Baltimore EZ by DST     Baltimore EZ by DST     Belgacom E-Trust P     Belgacom E-Trust P                                                                                                    | 28.66                | 2847-44                                     | 지배마                     | 17:3365-2:34      |
| ABA.ECOM Root CA ABA.ECOM Root CA 2009/7/10 DST (ABA.ECO<br>Add Trust External C Add Trust External CA 2020/5/30 USER Trust<br>America Online Roo America Online Root 2037/11/20 America Online R<br>Autoridad Certificad Autoridad Certificador 2009/6/29 Autoridad Certifi<br>Autoridad Certificad Autoridad Certificador 2009/6/30 Autoridad Certifi<br>Baltimore CyberTru Baltimore CyberTrust 2025/5/13 Baltimore Cyber<br>Baltimore EZ by DST Baltimore EZ by DST 2009/7/4 DST (Baltimore E<br>Belgacom E-Trust P Belgacom E-Trust Pri 2010/1/21 Belgacom E-Trus<br>健踏(A)<br>健強使用目的                                                                                                    | 設備<br>1930-01-1-70   | 竣11-台<br>011 70                             | 到朔日<br>2010 <i>月</i> 45 | 好記的名牌             |
| MBA.BCOM Root CA ABA.BCOM Root CA 2009/7/10 DST (ABA.BCO<br>■ Add Trust External C Add Trust External CA 2020/5/30 USER Trust<br>■ America Online Roo America Online Root 2037/11/20 America Online R<br>■ Autoridad Certificad Autoridad Certificador 2009/6/29 Autoridad Certifi<br>■ Baltimore CyberTru Baltimore CyberTrust 2025/5/13 Baltimore Cyber<br>■ Baltimore EZ by DST Baltimore EZ by DST 2009/7/4 DST (Baltimore E<br>■ Belgacom E-Trust P Belgacom E-Trust Pri 2010/1/21 Belgacom E-Trus<br>■ Mathematica Mathematica Mathematica Prince Prince Princ |                      | ADA ECOM Bash CA                            | 2012/1/12               |                   |
| <ul> <li>Add Trust External C Add Trust External CA 2020/0/50 035EK Trust</li> <li>America Online Roo America Online Root 2037/11/20 America Online R</li> <li>Autoridad Certificad Autoridad Certificador 2009/6/29 Autoridad Certifi</li> <li>Baltimore CyberTru Baltimore CyberTrust 2025/5/13 Baltimore Cyber</li> <li>Baltimore EZ by DST Baltimore EZ by DST 2009/7/4 DST (Baltimore E</li> <li>Belgacom E-Trust P Belgacom E-Trust Pri 2010/1/21 Belgacom E-Trust</li> <li></li></ul>                                                                                                    | ABA.ECOM ROOT CA     | ABA.ECOM ROOTCA                             | 2009/7/10               | DST (ABA.ECO      |
| <ul> <li>Anterica Confine Root 2007/11/20 Anterica Confine R</li> <li>Autoridad Certificad Autoridad Certificador 2009/6/29 Autoridad Certifi</li> <li>Autoridad Certificad Autoridad Certificador 2009/6/30 Autoridad Certifi</li> <li>Baltimore CyberTru Baltimore CyberTrust 2025/5/13 Baltimore Cyber</li> <li>Baltimore EZ by DST Baltimore EZ by DST 2009/7/4 DST (Baltimore E</li> <li>Belgacom E-Trust P Belgacom E-Trust Pri 2010/1/21 Belgacom E-Trust</li> <li></li></ul>                                                                                                    | Muu Husi Externar C  | Auto Hust External CA                       | 2020/2/20               | America Online P  |
| <ul> <li>Autoridad Certificad Autoridad Certificador 2009/6/30</li> <li>Autoridad Certificad Autoridad Certificador 2009/6/30</li> <li>Autoridad Certificad Baltimore CyberTrust 2025/5/13</li> <li>Baltimore EZ by DST Baltimore EZ by DST 2009/7/4</li> <li>Belgacom E-Trust P Belgacom E-Trust Pri 2010/1/21</li> <li>Belgacom E-Trust P 移除化</li> <li>進階(A)</li> <li>2009/2000</li> <li>2009/2000</li> <li>2009/2000</li> <li>2009/2000</li> <li>Autoridad Certifi</li> <li>Baltimore CyberTrust 2025/5/13</li> <li>Baltimore Cyber</li> <li>DST (Baltimore E</li> <li>Belgacom E-Trust P</li> <li>Belgacom E-Trust P</li> <li>2010/1/21</li> <li>2010/1/21</li> <li>2</li></ul>                                                                                                    | Millerica Onine Koo  | America Omne Koor<br>Autoridad Cartificador | 2037711720<br>2000/6720 | America Omne K    |
| ■ Ratoniam Conditional Ratoniam Conditions 2005/050 Ratoniam Conditions<br>■ Baltimore CyberTru Baltimore CyberTrust 2025/5/13 Baltimore Cyber<br>■ Baltimore EZ by DST Baltimore EZ by DST 2009/7/4 DST (Baltimore E<br>Belgacom E-Trust P Belgacom E-Trust Pri 2010/1/21 Belgacom E-Trus<br>■ Belgacom E-Trust P 移除 ®<br>● 進階(△)<br>● 2010/1/21 推出 ● 後除 ®                                                                                                    | Autoridad Certificad | Autoridad Certificador                      | 2009/0/29<br>2009/6/30  | Autoridad Certifi |
| ■Baltimore EZ by DST Baltimore EZ by DST 2009/7/4 DST (Baltimore E<br>■ Belgacom E-Trust P Belgacom E-Trust Pri 2010/1/21 Belgacom E-Trus<br>■<br>匯入① 匯出 E 移除 R<br>進階(A)<br>應證使用目的                                                                                                    | Baltimore CyberTru   | Baltimore CyberTrust                        | 2005/0/50               | Baltimore Cyber   |
| ■Belgacom E-Trust P Belgacom E-Trust Pri 2010/1/21 Belgacom E-Trus           匯入①       匯出區       移除限)       進階(山)         應證使用目的       核視(V)                                                                                                    | Baltimore EZ by DST  | Baltimore EZ by DST                         | 2009/7/4                | DST (Baltimore E  |
| ▲ C C C C C C C C C C C C C C C C C C C                                                                                                    | 🔛 Belgacom E-Trust P | Belgacom E-Trust Pri                        | 2010/1/21               | Belgacom E-Trus   |
| 匯入①…       匯出 ②…       移除 ®       進階 ④…         憑證使用目的       檢視 ♡                                                                                                    |                      |                                             |                         |                   |
| 憑證使用目的 檢視(Y)                                                                                                    | <b>匯入①</b> 匯出E)      | 移除(R)                                       |                         | 道階( <u>A</u> )    |
| 檢視(♡)                                                                                                    | 憑證使用目的               |                                             |                         |                   |
| 檢視♡                                                                                                    |                      |                                             |                         |                   |
|                                                                                                    |                      |                                             |                         | 檢視(♡)             |
| EB88 (0)                                                                                                    |                      |                                             |                         |                   |
|                                                                                                    |                      |                                             |                         | [ 闘閉C)            |

## Mac OS) ?? ca.crt ?? Always Trust?

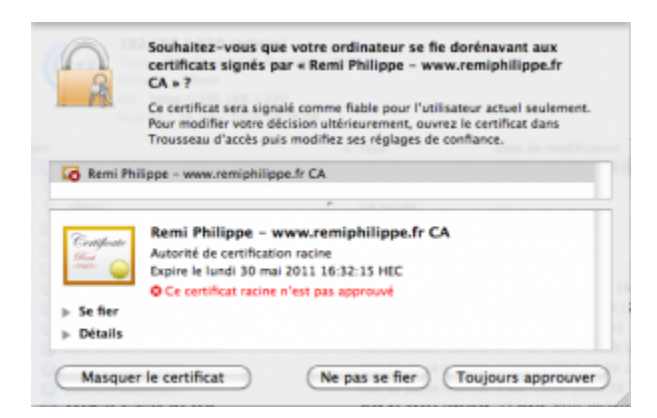

#### ?? Server Certificate for Asterisk

1. ?? private key

# #cd /etc/asterisk/cert

#openssl genrsa -out server.key 1024
Generating RSA private key, 1024 bit long modulus
......++++++

e is 65537 (0x10001)

2. ?? CSR (Certificate Signing Request)

#openssl req -new -key server.key -out server.csr You are about to be asked to enter information that will be incorporated into your certificate request. What you are about to enter is what is called a Distinguished Name or a DN. There are quite a few fields but you can leave some blank For some fields there will be a default value, If you enter '.', the field will be left blank.

Country Name (2 letter code) [GB]:TW

State or Province Name (full name) [Berkshire]:OSSLAb Locality Name (eg, city) [Newbury]:HC Organization Name (eg, company) [My Company Ltd]:ossLAB Organizational Unit Name (eg, section) []:OssLab Common Name (eg, your name or your server's hostname) []:alang Email Address []:

Please enter the following 'extra' attributes to be sent with your certificate request A challenge password []: An optional company name []:

3.????

#openssl x509 -req -days 365 -in server.csr -CA ca.crt -CAkey ca.key -set\_serial 01 -out server.crt Signature ok subject=/C=TW/ST=OSSLAb/L=HC/O=ossLAB/OU=OssLab/CN=alang Getting CA Private Key Enter pass phrase for ca.key: ?? ca.key ???

?? Asterisk ????? asterisk.pem

#cd /etc/asterisk/cert
#cat server.key > asterisk.pem
#cat server.crt >> asterisk.pem
#cat asterisk.pem

asterisk.pem:

-----BEGIN RSA PRIVATE KEY-----MIICXQIBAAKBgQC0TP0bCK3RMHnqkf/VbrNzIR0Q4gSRxCjOCUHnGuPa1Y1hXV4U 0UeEgLyNPZzs2y56BXUhudgOM5U4AO+3KxlxRfycf5QFJUUmytTTtseFdX6aOHXb ... 9GxCKMrCRZAGPbo2dhyZkkc5m1WB8AHs3dJvME9nsBS/ -----END RSA PRIVATE KEY----------BEGIN CERTIFICATE-----MIIDsTCCAZkCAQEwDQYJKoZIhvcNAQEFBQAwYTELMAkGA1UEBhMCVFcxCzAJBgNV BAgTAlRXMQswCQYDVQQHEwJIQzEPMA0GA1UEChMGT1NTTGFiMQ8wDQYDVQQLEwZv ... Ae4tAwLILAWHsnJLyw3wkJW4fOtX4M5+Td2tnR6GkbobXeK63Q==

-----END CERTIFICATE-----

#### ?? Asterisk

FreePBX > Tools > Config Edit > sip\_general\_custom.conf

tlsenable=yes tlsbindaddr=0.0.0.0 tlscertfile=/etc/asterisk/cert/asterisk.pem

FreePBX > Tools > Config Edit > sip\_custom\_post.conf

[100](+) transport=tls

Notes:

?? Asterisk ??

???? Asterisk ?? TLS????? TCP 5061 port

| #netsta                           | at -lt |                      |                 |        |        |  |
|-----------------------------------|--------|----------------------|-----------------|--------|--------|--|
| Active                            | Inte   | rnet connections (or | nly servers)    |        |        |  |
| Proto Recv-Q Send-Q Local Address |        |                      | Foreign Address |        | State  |  |
| tcp                               | 0      | 0 *:sip-tls          | *.*             | LISTEN | <===== |  |
| tcp                               | 0      | 0 *:etlservicemgr    | *.*             | LIST   | EN     |  |
| tcp                               | 0      | 0 *:mysql            | *.*             | LISTEN |        |  |
| tcp                               | 0      | 0 *:5038             | *.*             | LISTEN |        |  |

| tcp | 0 | 0 *:sunrpc       | *.* | LISTEN |
|-----|---|------------------|-----|--------|
| tcp | 0 | 0 *:sieve        | *.* | LISTEN |
| tcp | 0 | 0 *:h323hostcall | *.* | LISTEN |
| tcp | 0 | 0 pbx.local:smtp | *.* | LISTEN |
| tcp | 0 | 0 *:upnotifyp    | *.* | LISTEN |
| tcp | 0 | 0 *:http         | *.* | LISTEN |
| tcp | 0 | 0 *:ssh          | *.* | LISTEN |
| tcp | 0 | 0 *:glrpc        | *.* | LISTEN |
| tcp | 0 | 0 *:paragent     | *.* | LISTEN |

????? TLS ??

asterisk -rx "sip show peer 100" ... Prim.Transp. : TLS Allowed.Trsp : TLS ... Reg. Contact : sip:100@123.123.123.54497;transport=TLS;rinstance=f4a38bde389d7620 ...

## ????? Iptables (?? PIAF ??)

?? /etc/sysconfig/iptables?????

# Allow TLS connections to our SIP server -A INPUT -p tcp -m tcp --dport 5061 -j ACCEPT

?? iptables

services iptables restart

- Eyebeam 1.5+ (??? X-Lite ???)
- Blink
- 3CX Phone

**Eyebeam 1.5**) SIP Account Setting > Add > Account

> Display Name = User Name = Password = Domain = 123.123.123.123: 5061

> Security

Signaling Transport = TLS

Media Encryption : ?????

- Make and accept only encrypted calls (Asterisk ???? SRTP)
- Prefer to make and accept encrypted calls (Asterisk ???? SRTP)
- Make unencrypted calls, accept all calls
- Do not allow encrypted calls

??Eyebeam ????? Windows ??

## 3CX Phone)

Connection > New > Credentials >

> Extension: 100 ID: 100 Password: ????

My Location >

I am in the office - local IP : 123.123.123.123:5061 \*??\* ???????

Advanced Settings >

SIP transport: TLS \*??\* Certificates: ?????????? ca.crt ?? root\_cert\_.pem RTP mode: Normal (?? Asterisk ?? SRTP????? only secure)

?????????? TLS ??

#asterisk -rx "sip show tcp"HostPort TransportType222.222.222.22253483 TLSServer

#### ?? SRTP ??

??? Asterisk ????res\_srtp

?? SRTP
?? sip.conf

[malcolm] type=peer secret=malcolm ;note that this is NOT a secure password host=dynamic context=local dtmfmode=rfc2833 disallow=all allow=g722 transport=tls encryption=yes <==== ?? context=local

## FAQ

**Q: Eyebeam ??? TLS???? Service Unavailable** Ans: ?? Asterisk ? TLS ????????????

Q: Command-Line ??????????

Ans:

// for \*.crt
openssl x509 -noout -text -in ca.crt
// for \*.csr
openssl req -noout -text -in server.csr

????

- PIAF: <u>Securing Conversations with TLS and SRTP</u>
- <u>SIPS on Asterisk SIP security with TLS</u>
- [Digium] Secure Calling Tutorial
- [Digium] Asterisk SIP/TLS Transport